# **Turinys**

# IP parametrų nustatymas

| Kaip nustatyti IP adresus, naudojant Windows 7   | L |
|--------------------------------------------------|---|
| Kaip nustatyti IP adresus, naudojant Windows 8.x | 7 |
| Kaip nustatyti IP adresus, naudojant Windows XP1 | 1 |

| Kaip | prijungti | belaidį | maršrutizatorių | (Wi-Fi | <b>)</b> 1 | 14 |
|------|-----------|---------|-----------------|--------|------------|----|
|------|-----------|---------|-----------------|--------|------------|----|

## IP parametrų nustatymas

Jungiantis prie Balticum interneto, IP parametrų įvesti nereikia, IP adresai priskiriami abonentui automatiškai (DHCP).

# Kaip nustatyti IP adresus, naudojantis Windows 7

## I variantas

Norėdami nustatyti automatinius IP parametrus **Windows 7** operacinėje sistemoje, pasirinkus *Start* mygtuką reikia paieškos laukelyje įvesti *Network and sharing*, ir pasirinkti *Network and Sharing Center*.

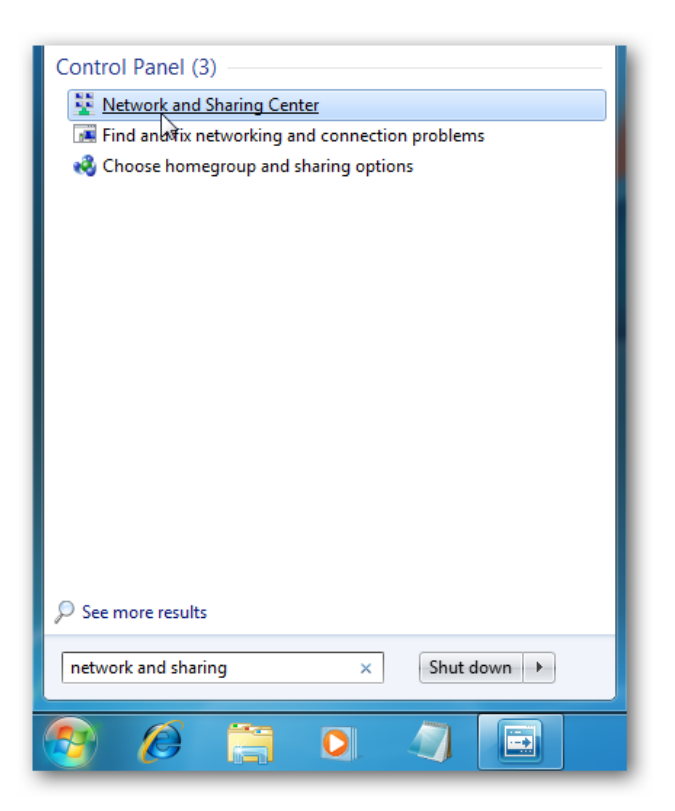

Sekančiame žingsnyje paspauskite *Change adapter settings*:

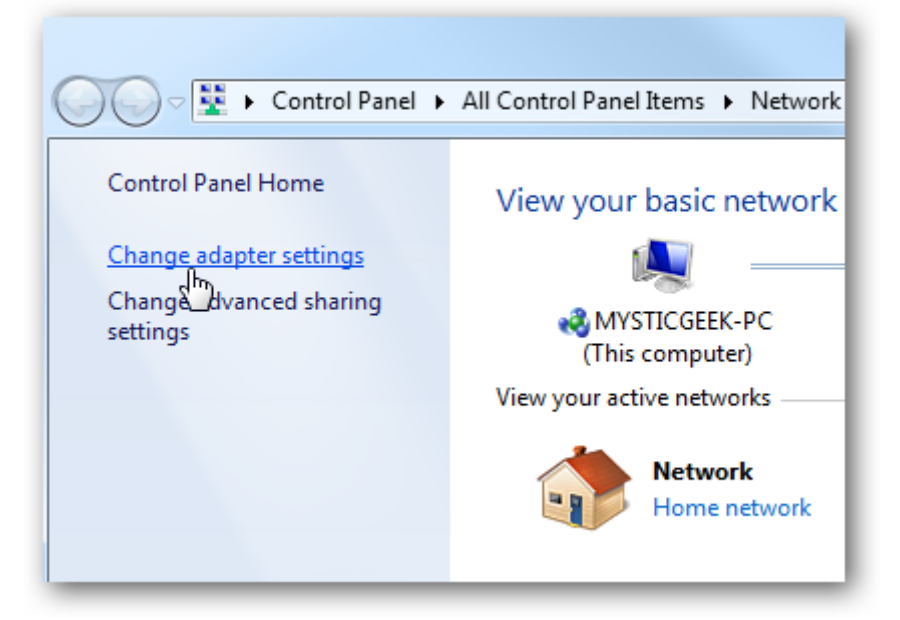

Atsidariusiame lange pažymėkite ikoną *Local Area Connection*, spustelkite dešinį pelės klavišą ir išsirinkę paspauskite ant *Properties*:

|            | Control Panel  Network                                           | and Internet 🕨 Network                    |
|------------|------------------------------------------------------------------|-------------------------------------------|
| Organize 🔻 | Disable this network device                                      | Diagnose this conne                       |
|            | ocal Area Connection<br>etwork<br>tel(R) 82578DC Gigabit Network | VMware Net<br>Unidentified<br>VMware Virt |
| 9          | Disable<br><b>Status</b><br>Diagnose                             |                                           |
| •          | Bridge Connections                                               |                                           |
| 0          | Delete                                                           |                                           |
| •          | Rename                                                           |                                           |
| 8          | Properties                                                       |                                           |

Atsidariusiame lange raskite punktą *Internet Protocol Version 4 (TCP/IPv4)*, pažymėkite ir vėl paspauskite *Properties* mygtuką:

| Local Area Connection Properties                                                                                                    |
|----------------------------------------------------------------------------------------------------|
| Networking Sharing                                                                                                    |
| Connect using:                                                                                                    |
| Intel(R) 82578DC Gigabit Network Connection                                                                                                    |
| Configure                                                                                                    |
|                                                                                                    |
|                                                                                                    |
|                                                                                                    |
| Rile and Printer Sharing for Microsoft Networks                                                                                                    |
| ✓ ▲ Internet Protocol Version 6 (TCP/IPv6)                                                                                                    |
| Internet Protocol Version 4 (TCP/IPv4)                                                                                                    |
| Link-Layer Topology Discovery Mapper I/O Driver                                                                                                    |
| Link-Layer Topology Discovery Responder                                                                                                    |
| Install Uninstall Properties                                                                                                    |
|                                                                                                    |
| Transmission Control Protocol/Internet Protocol. The default<br>wide area network protocol that provides communication<br>across diverse interconnected networks. |
|                                                                                                    |
| OK Cancel                                                                                                    |

Atsidariusiame naujame lange reikia nustatyti automatinius IP adresus. Jeigu anksčiau IP adresai buvo įvesti, reikia pasirinkti punktus **Obtain an IP address automatically**, **Obtain DNS server address automatically**, tuomet ankstesnieji IP adresai išsitrins.

| eneral                         | Alternate Configura                                                       | ation                                 |                           |                  |                      |                     |
|--------------------------------|---------------------------------------------------------------------------|---------------------------------------|---------------------------|------------------|----------------------|---------------------|
| You car<br>this cap<br>for the | n get IP settings assi<br>pability. Otherwise, y<br>appropriate IP settir | igned automa<br>you need to a<br>ngs. | atically if<br>ask your r | your n<br>networ | etwork s<br>k admini | supports<br>strator |
| ٥ (                            | btain an IP address a                                                     | automatically                         |                           |                  |                      |                     |
| OU                             | se the following IP ac                                                    | ddress:                               |                           |                  |                      |                     |
| IP a                           | ddress:                                                                   | [                                     |                           |                  |                      |                     |
| Subr                           | net mask:                                                                 | [                                     |                           |                  |                      |                     |
| Defa                           | ult gateway:                                                              | [                                     |                           | 4                |                      |                     |
| () O                           | btain DNS server add                                                      | dress automa                          | atically                  |                  |                      |                     |
| -OU:                           | se the following DNS                                                      | server addre                          | esses:                    |                  |                      |                     |
| Pref                           | erred DNS server:                                                         |                                       |                           |                  |                      |                     |
| Alter                          | mate DNS server:                                                          | [                                     | 3                         | *                | *                    |                     |
| V                              | alidate settings upor                                                     | n exit                                |                           |                  | Adva                 | anced               |

Paspauskite **OK**, viską uždarykite ir naudokitės internetu. Atlikus šiuos veiksmus, rekomenduojame perkrauti kompiuterį.

### II variantas

### Pasirinkite Start mygtuką ir paspauskite Control Panel:

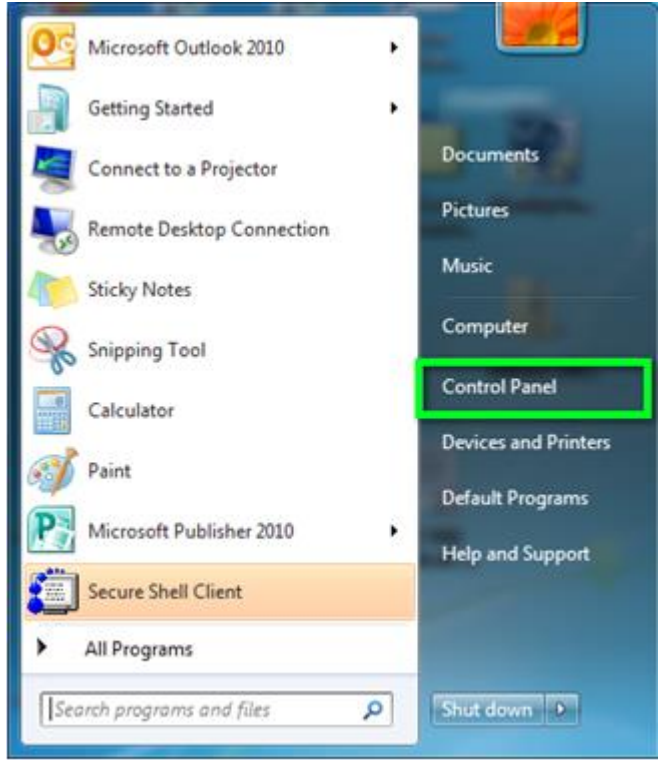

#### Atsidariusiame lange pasirinkite ir paspauskite Network and Sharing Center:

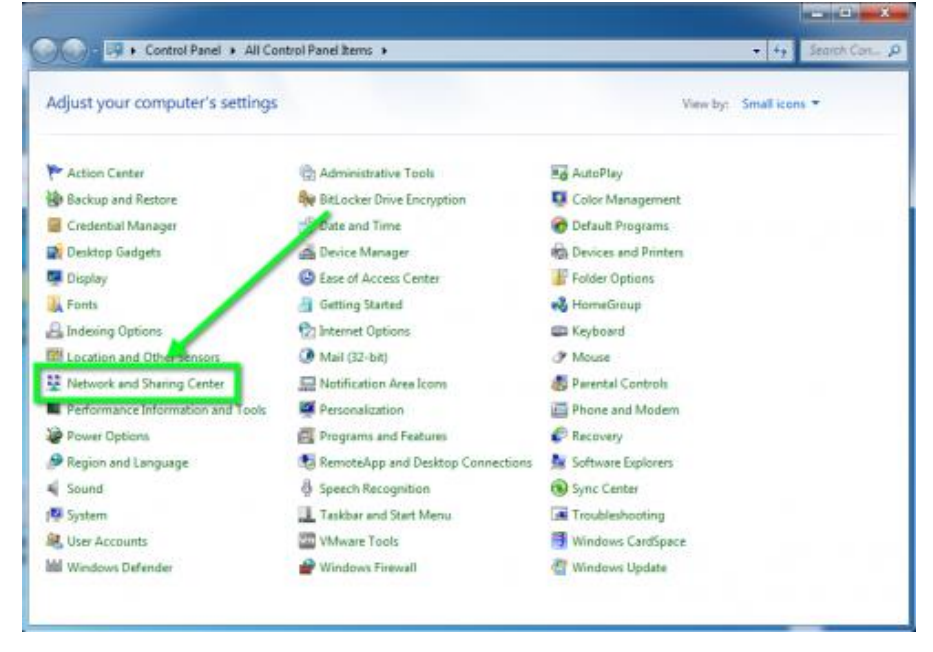

## Paspauskite ant *Change adapter settings*:

|                                                                |                                                                         |                                     |                                      | _ <b>D</b> X         |
|----------------------------------------------------------------|-------------------------------------------------------------------------|-------------------------------------|--------------------------------------|----------------------|
| 🕒 🗢 🖳 🗸 Kontrol Panel 🔸                                        | All Control Panel Items > Network and Sharing                           | g Center                            | •                                    | 🍫 Search Con 🖇       |
| Control Panel Home                                             | View your basic network informat                                        | tion and set up con                 | nections                             |                      |
| Change adapter settings<br>Change advanced sharing<br>settings | WIN-JU7Q1D9J4NO<br>(This computer)                                      | Network                             | Internet                             | See full map         |
|                                                                | View your active networks                                               |                                     | Cor                                  | nect or disconnect   |
|                                                                | Network<br>Public network                                               | Access typ<br>Connection            | oe: Internet<br>ons: 🏺 Local Area Co | nnection             |
|                                                                | Change your networking settings                                         |                                     |                                      |                      |
|                                                                | Set up a new connection or netwo<br>Set up a wireless, broadband, dial- | ork<br>-up, ad hoc, or VPN conn     | ection; or set up a rou              | ter or access point. |
|                                                                | Connect to a network<br>Connect or reconnect to a wireless              | s, wired, dial-up, or VPN r         | network connection.                  |                      |
|                                                                | Choose homegroup and sharing of<br>Access files and printers located o  | options<br>In other network compute | ers, or change sharing               | settings.            |
| See also                                                       | Troubleshoot problems                                                   |                                     | ,,,                                  |                      |
| HomeGroup                                                      | Diagnose and repair network prob                                        | ilems, or get troubleshoot          | ting information.                    |                      |
| Internet Options                                               |                                                                         |                                     |                                      |                      |
| Windows Firewall                                               |                                                                         |                                     |                                      |                      |

Pasirinkę ikoną *Local Area Connection* paspauskite dešinį pelės klavišą ir pasirinkite *Properties*:

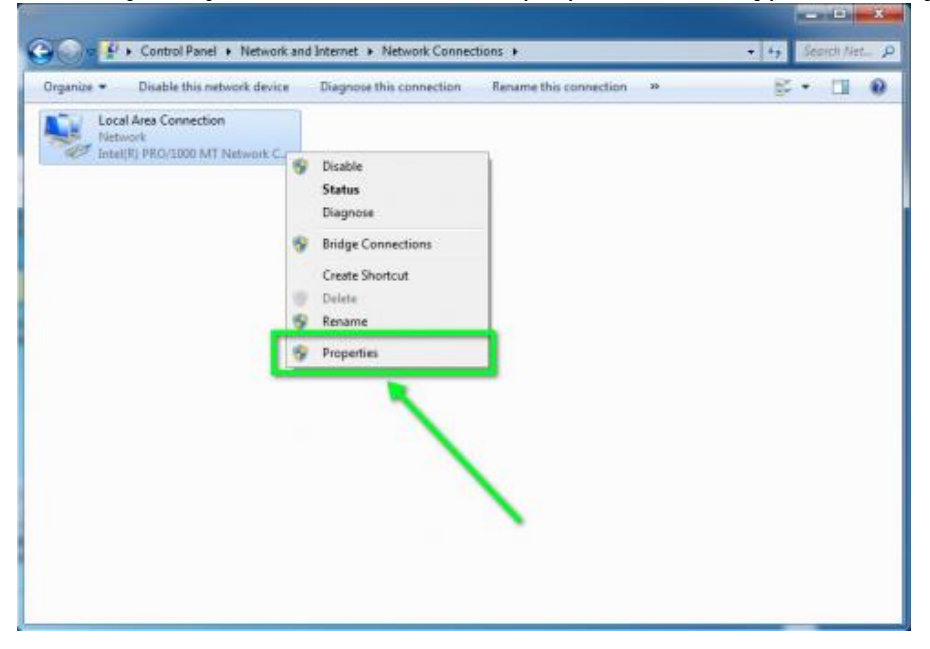

Atsidariusiame lange raskite punktą *Internet Protocol Version 4 (TCP/IPv4)*, pažymėkite ir paspauskite *Properties* mygtuką:

| Local Area Connection Properties                                                                                                    |
|----------------------------------------------------------------------------------------------------|
| Networking                                                                                                    |
| Connect using:                                                                                                    |
| Intel(R) PRO/1000 MT Network Connection                                                                                                    |
| Configure This connection uses the from the sense of the sense of t |
| Install Uninstall Properties                                                                                                    |
| Transmission Control Protocol/Internet Purchase area network protocol that provide area network protocol that provide across diverse interconnected network                                                                                                    |
| OK Cancel                                                                                                    |

Atsidariusiame naujame lange reikia nustatyti automatinius IP adresus.

Jeigu anksčiau IP adresai buvo įvesti, reikia pasirinkti punktus *Obtain an IP address automatically*, *Obtain DNS server address automatically*, tuomet ankstesnieji IP adresai išsitrins.

| General                        | Alternate Configuration                                                                  |                              |             |                |                      |                     |
|--------------------------------|------------------------------------------------------------------------------------------|------------------------------|-------------|----------------|----------------------|---------------------|
| You car<br>this cap<br>for the | n get IP settings assigned a<br>pability. Otherwise, you nee<br>appropriate IP settings. | utomatically<br>ed to ask yo | rify<br>urn | our n<br>etwor | etwork s<br>k admini | supports<br>strator |
| () O                           | btain an IP address automa                                                               | tically                      |             |                |                      |                     |
|                                | se the following IP address:                                                             |                              |             |                |                      |                     |
| IP a                           | ddress:                                                                                  |                              |             |                |                      |                     |
| Subr                           | net mask:                                                                                |                              |             | 2              |                      |                     |
| Defa                           | ult gateway:                                                                             |                              |             | 3              | i.                   |                     |
| () O                           | btain DNS server address a                                                               | utomatically                 |             |                |                      |                     |
| OU                             | se the following DNS server                                                              | addresses:                   |             |                |                      |                     |
| Pref                           | erred DNS server:                                                                        |                              |             |                |                      |                     |
| Alter                          | mate DNS server:                                                                         |                              |             |                | *                    |                     |
| V                              | alidate settings upon exit                                                               |                              |             |                | Adva                 | anced               |

Paspauskite **OK**, viską uždarykite ir naudokitės internetu. Atlikus šiuos veiksmus, rekomenduojame perkrauti kompiuterį.

# Kaip nustatyti IP adresus, naudojant Windows 8.x

Pelės kursorių nuveskite į darbalaukio dešinįjį viršutinį kampą ir laikykite, kol pasirodys meniu su pasirinkimu, pasirinkite **Settings**:

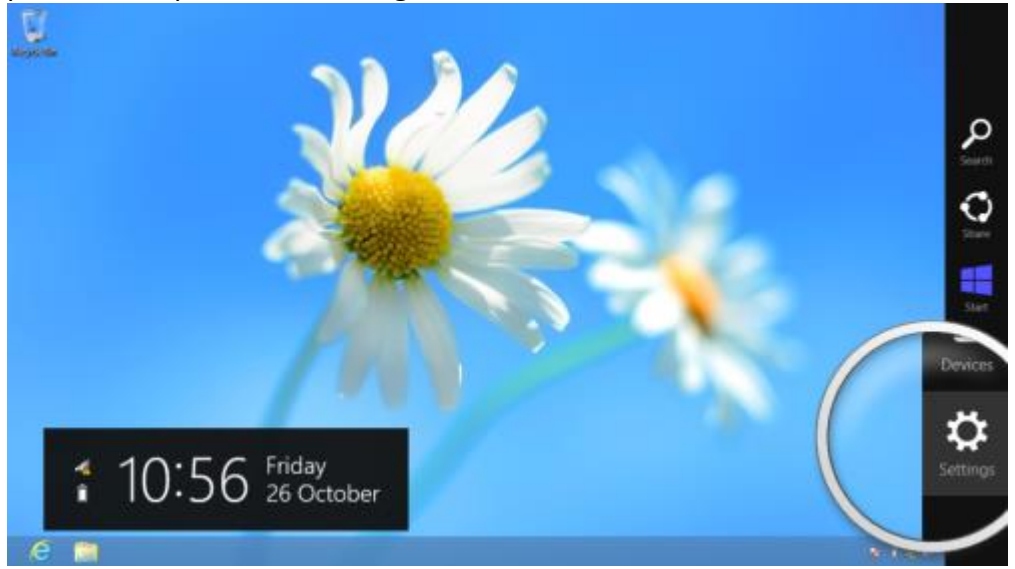

## Pasirinkite *Control Panel*:

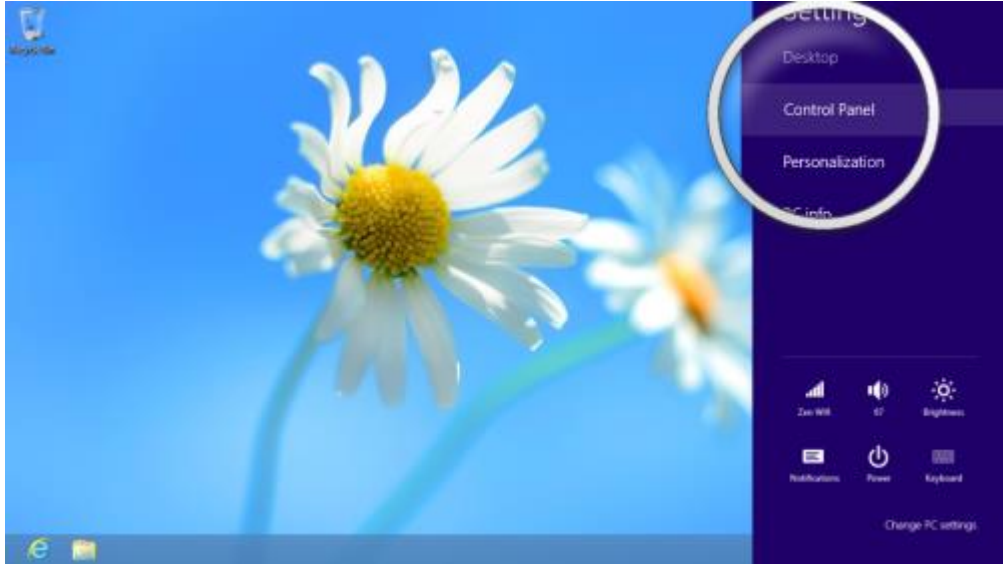

#### Atsidariusiame lange pasirinkite kategoriją Small icons:

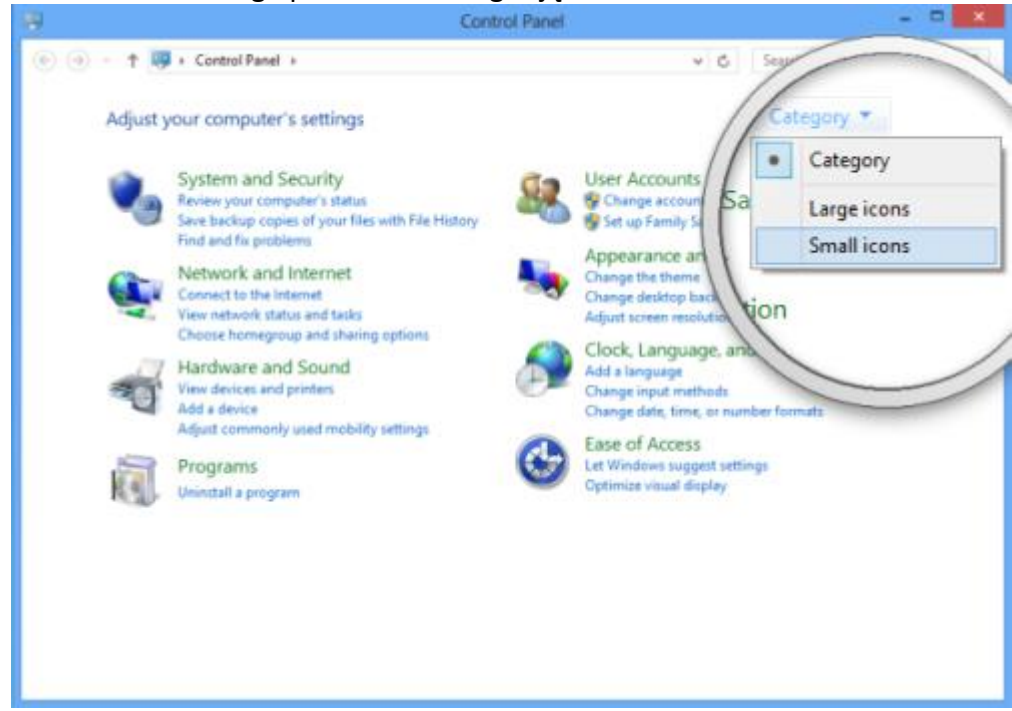

### Pasirinkite Network and Sharing Center:

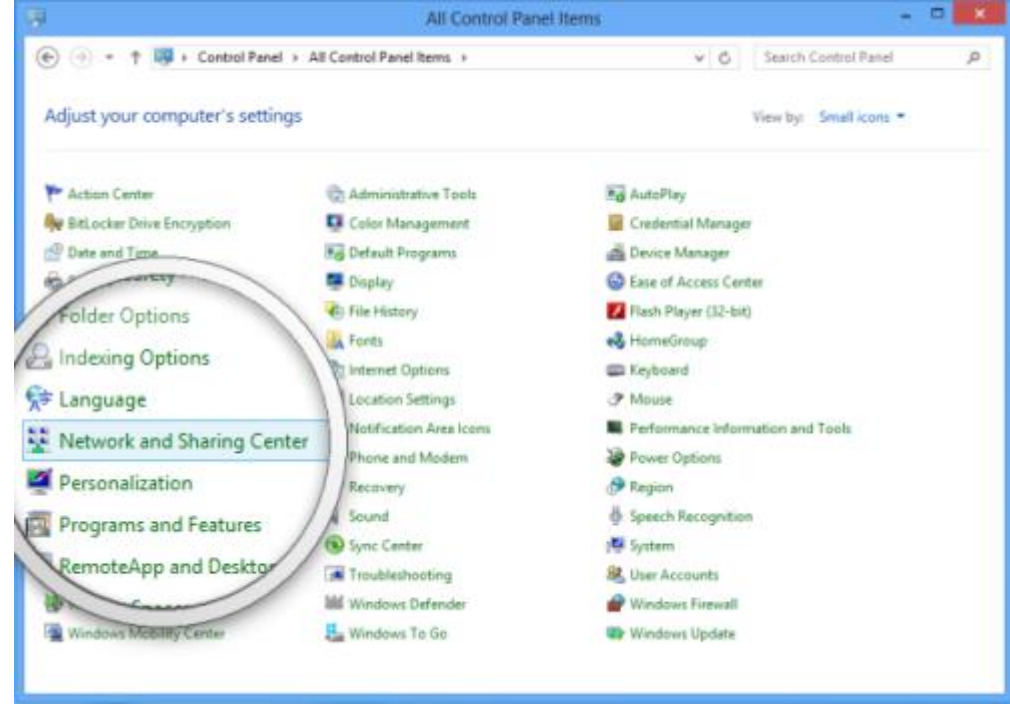

# Kitame lange paspauskite *Change adapter settings*:

|                                                                | Network and Sharing G                                                                                                    | enter                                                                               |                 |
|----------------------------------------------------------------|----------------------------------------------------------------------------------------------------|-------------------------------------------------------------------------------------|-----------------|
| Control Panel Home                                             | tems + Network and Sharing Center<br>your basic network information<br>or active networks                                                                                               |                                                                                     | trol Pastel "P  |
| Change adapter settings<br>Change advanced sharing<br>settings | Wifi<br>blic network                                                                                                    | Access type: No Internet :<br>Connections: ﷺ Wi-Fi (Zen W                           | access<br>Vilio |
|                                                                | Set up a new connection or network     Set up a new connection or network     Set up a broadband, dial-up, or VPN co     Troubleshoot problems     Diagnose and repair network problems | onnection; or set up a router or access po<br>, or get troubleshooting information. | int.            |
| See also<br>HomeGroup<br>Internet Options<br>Windows Firewall  |                                                                                                    |                                                                                     |                 |

Dešiniuoju pelės klavišu spustelkite ant ikonos *Local Area Connection* ir pasirinkite **Properties**:

| Local Area Connection                      | er ong to a connection                                                                                                    |  | S. |  |
|--------------------------------------------|----------------------------------------------------------------------------------------------------|--|----|--|
| Network<br>Intel(II) PRO/2000 MT Network ( | <ul> <li>Disable</li> <li>Status</li> <li>Diagnose</li> <li>Bridge Connections</li> <li>Create Shortcut</li> <li>Delete</li> <li>Rename</li> <li>Properties</li> </ul> |  |    |  |

Atsidariusiame lange raskite punktą *Internet Protocol Version 4 (TCP/IPv4)*, pažymėkite ir paspauskite *Properties* mygtuką:

| Local Area Connection Properties                                                                                                    |
|----------------------------------------------------------------------------------------------------|
| Networking                                                                                                    |
| Connect using:                                                                                                    |
| Intel(R) PRO/1000 MT Network Connection                                                                                                    |
| Configure This connection uses the free series series series series to the series series s |
| Install Uninstall Properties                                                                                                    |
| Description<br>Transmission Control Protocol/Internet Provide area network protocol that provide across diverse interconnected network                                                                                                    |
| OK Cancel                                                                                                    |

Atsidariusiame naujame lange reikia nustatyti automatinius IP adresus.

Jeigu anksčiau IP adresai buvo įvesti, reikia pasirinkti punktus *Obtain an IP address automatically*, *Obtain DNS server address automatically*, tuomet ankstesnieji IP adresai išsitrins.

| ocricial                       | Alternate Configuration                                                                     |                               |                  |                      |                    |
|--------------------------------|---------------------------------------------------------------------------------------------|-------------------------------|------------------|----------------------|--------------------|
| You car<br>this cap<br>for the | n get IP settings assigned aut<br>bability. Otherwise, you need<br>appropriate IP settings. | tomatically if<br>to ask your | your n<br>networ | etwork s<br>k admini | upports<br>strator |
| () O                           | otain an IP address automatic                                                               | cally                         |                  |                      |                    |
| OUs                            | e the following IP address:                                                                 |                               |                  |                      |                    |
| IP ad                          | ddress:                                                                                     |                               | - 2              |                      |                    |
| Subr                           | net mask:                                                                                   |                               |                  |                      |                    |
| Defa                           | ult gateway:                                                                                | 4                             | 4                | ¥.                   |                    |
| () O                           | otain DNS server address aut                                                                | omatically                    |                  |                      |                    |
|                                | e the following DNS server a                                                                | ddresses:                     |                  |                      |                    |
| Prefi                          | erred DNS server:                                                                           |                               |                  |                      |                    |
| Alter                          | nate DNS server:                                                                            |                               | +                |                      |                    |
| V                              | alidate settings upon exit                                                                  |                               |                  | Adva                 | nced               |

Paspauskite **OK**, viską uždarykite ir naudokitės internetu. Atlikus šiuos veiksmus, rekomenduojame perkrauti kompiuterį.

# Kaip nustatyti IP adresus, naudojant Windows XP

Darbalaukyje paspauskite mygtuką Start ir pasirinkite Control Panel:

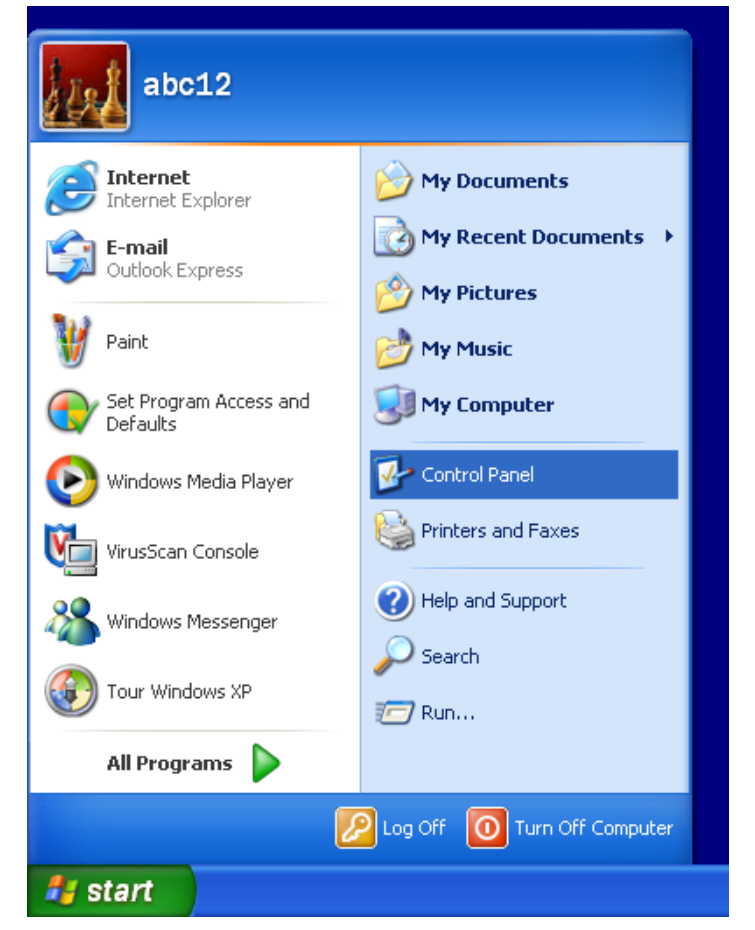

Pasirinkite Network and Internet Connections:

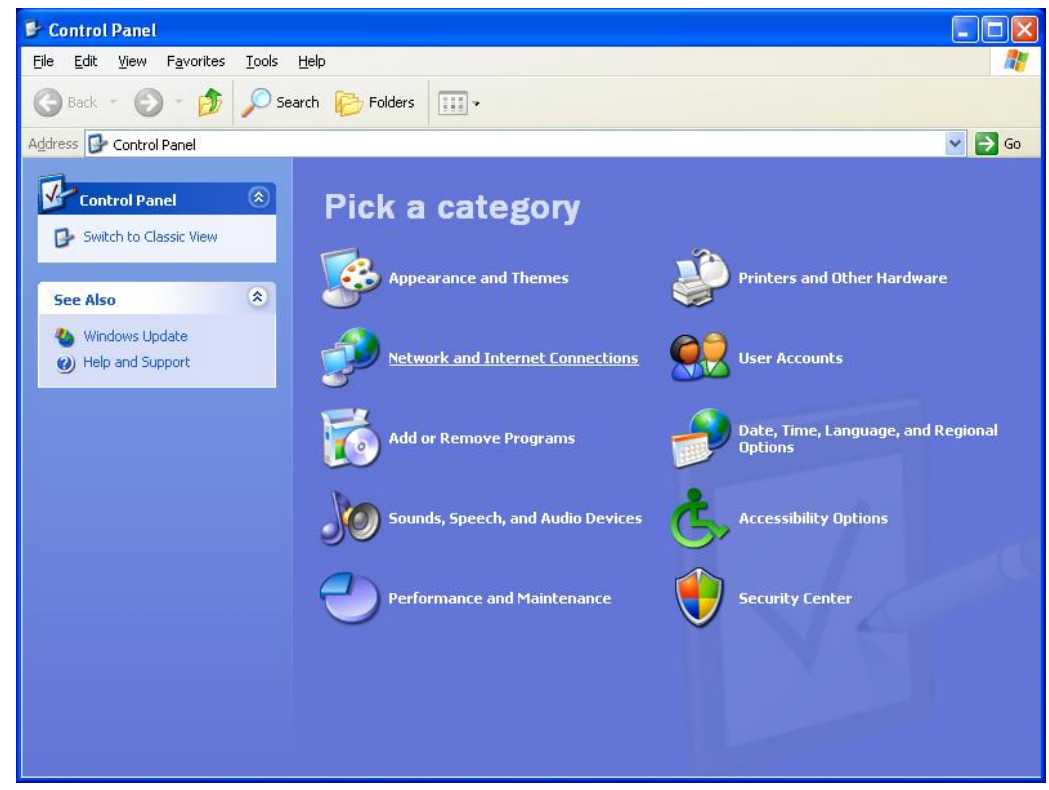

Pasirinkite ikoną *Local Area Connection*, spustelkite dešinį pelės klavišą, pasirinkite *Properties*:

| S Network Connections                                                                                                    |                                                                                       |
|----------------------------------------------------------------------------------------------------|---------------------------------------------------------------------------------------|
| <u>File E</u> dit <u>V</u> iew F <u>a</u> vorites <u>T</u> ools Adva <u>n</u> ced                                                                                                    | Help 🥂                                                                                |
| G Back 🝷 🕥 🚽 🏂 🔎 Search 🎼 F                                                                                                    | olders                                                                                |
| Address 🔇 Network Connections                                                                                                    | 💌 🄁 Go                                                                                |
| Network Tasks       Image: Connection         Image: Create a new connection       Image: Create a new connection         Image: Create a new connection       Image: Create a new connection         Image: Change Windows Firewall settings       Image: Create a new connection         Image: Change Windows Firewall settings       Image: Create a new connection         Image: Change settings       Image: Create a new connection         Image: Rename this connection       Image: Connection         Image: Change settings of this connection       Image: Create a new connection         Image: Change settings of this connection       Image: Change settings of this connection                                                                                                    | Jh-Speed Internet<br>Local Area Connection<br>Connected<br>3Com 3C920 Integrated Fast |
| Other Places       Image: Control Panel         Image: My Network Places       Image: My Documents         Image: My Computer       Image: My Computer         Image: Details       Image: Content of the second second secon |                                                                                       |

# Atsidariusiame langelyje paspauskite **Properties**:

| 🕹 Local Area Conn | ection Status   |           | ?× |
|-------------------|-----------------|-----------|----|
| General Support   |                 |           |    |
| Connection        |                 |           |    |
| Status:           |                 | Connecte  | d  |
| Duration:         |                 | 02:54:2   | 1  |
| Speed:            |                 | 100.0 Mbp | IS |
| Activity          | Sent —          | Received  | d  |
| Bytes:            | 3,070,463       | 10,529,43 | 1  |
| Properties        | <u>D</u> isable |           |    |
|                   |                 |           | se |

Sąraše pasirinkite Internet Protocol (TCP/IP), pažymėkite ir paspauskite mygtuką Properties:

| 🕂 Local Area Connection Properties 🛛 🔹 💽                                                                                                    |
|----------------------------------------------------------------------------------------------------|
| General Authentication Advanced                                                                                                    |
| Connect using:                                                                                                    |
| B 3Com 3C920 Integrated Fast Etherne                                                                                                    |
| This connection uses the following items:                                                                                                    |
| ✓       ■ Client for Microsoft Networks         ✓       ₽ File and Printer Sharing for Microsoft Networks         ✓       ₽ QoS Packet Scheduler         ✓       > Internet Protocol (TCP/IP) |
| Install         Uninstall         Properties           Description                                                                                                    |
| Transmission Control Protocol/Internet Protocol. The default<br>wide area network protocol that provides communication<br>across diverse interconnected networks.                             |
| <ul> <li>✓ Show icon in notification area when connected</li> <li>✓ Notify me when this connection has limited or no connectivity</li> </ul>                                                  |
| OK Cancel                                                                                                    |

Pažymėkite punktus *Obtain an IP address automatically, Obtain DNS server address automatically* ir paspauskite Ok, kad išsaugotume nustatymus.

| 2822322                        | Alternate Configuration                                                                  |                               |               |                |                  |                       |
|--------------------------------|------------------------------------------------------------------------------------------|-------------------------------|---------------|----------------|------------------|-----------------------|
| You car<br>this car<br>for the | n get IP settings assigned a<br>bability. Otherwise, you nee<br>appropriate IP settings. | automatically<br>ed to ask yo | if y<br>ur ne | our n<br>etwor | etwork<br>kadmin | supports<br>iistrator |
| () O                           | otain an IP address automa                                                               | atically                      |               |                |                  |                       |
| OU                             | e the following IP address:                                                              |                               |               |                |                  |                       |
| IP a                           | ddress:                                                                                  |                               |               | 2              |                  |                       |
| Subr                           | net mask:                                                                                |                               |               | $\mathbf{x}$   |                  |                       |
| Defa                           | ult gateway:                                                                             |                               |               | ÷.             | 1                |                       |
| () O                           | otain DNS server address a                                                               | utomatically                  |               |                |                  |                       |
| OU                             | e the following DNS server                                                               | addresses:                    |               |                |                  |                       |
| Pref                           | erred DNS server:                                                                        |                               |               |                |                  |                       |
| Alter                          | nate DNS server:                                                                         |                               |               |                | 12               |                       |
|                                | alidate settings upon exit                                                               |                               |               |                | Adv              | anced                 |

Atlikus šiuos pakeitimus, rekomenduojame perkrauti kompiuterį.

# Kaip prie Balticum Interneto prijungti belaidį maršrutizatorių (Wi-Fi)

Interneto kabelį įjunkite į belaidį maršrutizatorių (kabelis jungiamas į WAN jungtį).

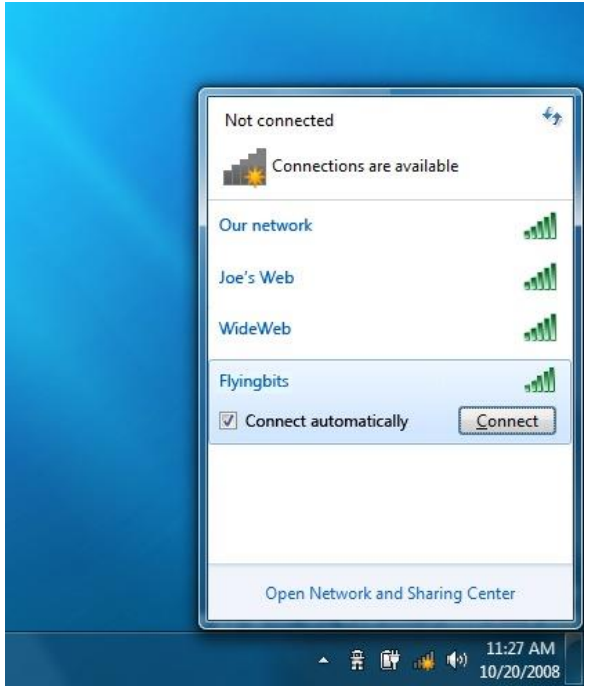

Darbalaukyje, įrankių juostoje susiraskite bevielio tinklo ikoną, paspauskite ją. Bevielių tinklų sąraše susiraskite savo Bevielį tinklą, pasirinkite jį ir paspauskite **Connect**.

Sukonfigūruotas belaidis maršrutizatorius turi prisijungimo slaptažodį, kurį reikia įvesti. Kai kurie maršrutizatoriai jau būna sukonfigūruoti ir slaptažodis užrašytas ant maršrutizatoriaus etiketės.

Kilus sunkumams, kreipkitės į mūsų IT specialistus tel. 8 46 390716.